# Windows Vista/7 Questa guida spiega come configurare l'applicazione Outlook 2007/2010 dall'esterno del dominio di uniba.it (da casa o altro posto di lavoro)

Eseguire Outlook 2010 >File >Informazioni >Impostazioni account Con Outlook 2007 >Strumenti >Impostazioni account

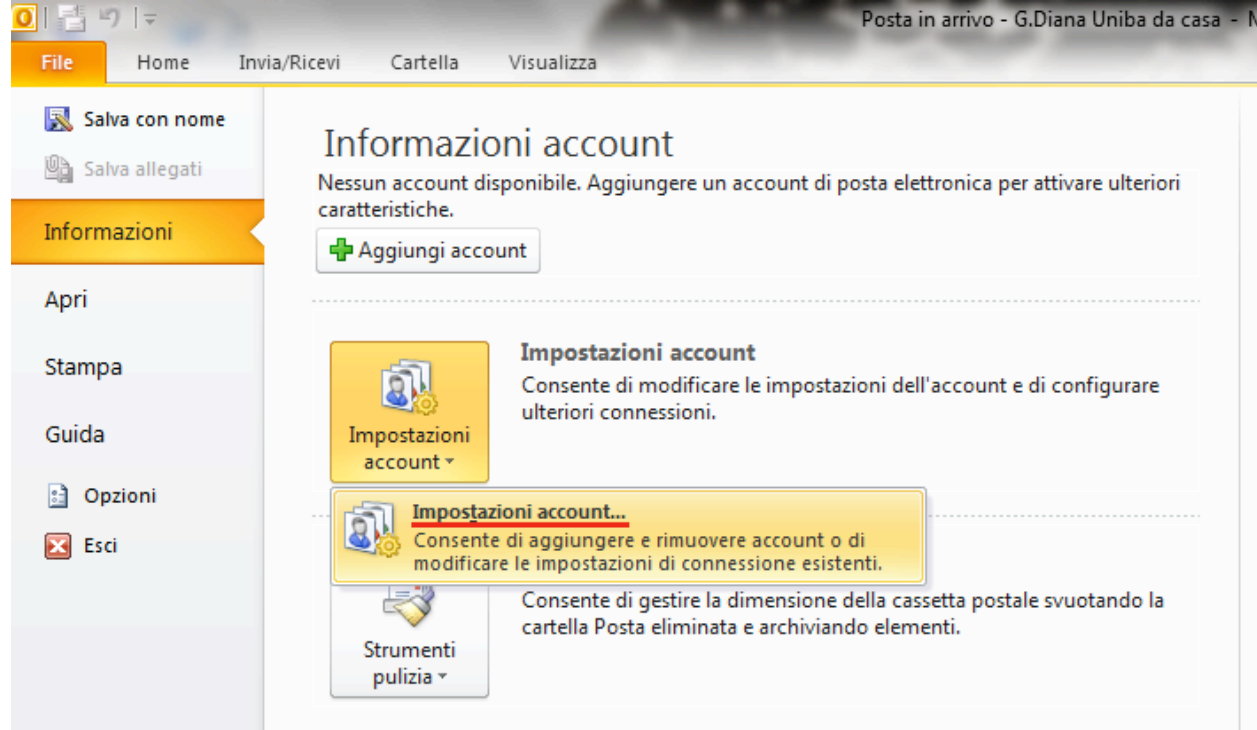

#### >Nuovo

| Impostazioni account                                                                                                    |              |          |                    |                      | ×                    |          |
|----------------------------------------------------------------------------------------------------|--------------|----------|--------------------|----------------------|----------------------|----------|
| Account di posta elettronica<br>È possibile aggiungere o rimuovere un account o selezionare un account e modificarne le impostazioni. |              |          |                    |                      |                      | ń.       |
| Posta elettronica                                                                                                    | File di dati | Feed RSS | Elenchi SharePoint | Calendari Internet   | Calendari pubblicati | Rubriche |
| Nuovo                                                                                                    | 🎝 Correggi   | . 🔽 Cami | bia 🕑 Imposta (    | come predefinito 🏼 🗲 | Rimuovi 🕈 🖶          |          |
| Nome                                                                                                    |              |          | Т                  | ipo                  |                      |          |
|                                                                                                    |              |          |                    |                      |                      |          |
|                                                                                                    |              |          |                    |                      |                      |          |
|                                                                                                    |              |          |                    |                      |                      |          |
|                                                                                                    |              |          |                    |                      |                      |          |
|                                                                                                    |              |          |                    |                      |                      |          |
|                                                                                                    |              |          |                    |                      |                      |          |
|                                                                                                    |              |          |                    |                      |                      |          |
|                                                                                                    |              |          |                    |                      |                      |          |
|                                                                                                    |              |          |                    |                      |                      |          |
|                                                                                                    |              |          |                    |                      |                      |          |
|                                                                                                    |              |          |                    |                      |                      |          |
|                                                                                                    |              |          |                    |                      |                      | Chiudi   |

#### Scegliere >Configura Manualmente le impostazioni...... >Avanti

| giunta nuovo account<br>Configurazione automatica a<br>Connettersi ad altri tipi di serv | ccount<br>rer.                                                 |        |
|------------------------------------------------------------------------------------------|----------------------------------------------------------------|--------|
| 🔿 Account di posta elettronic                                                            | a                                                              |        |
| Nome;                                                                                    |                                                                |        |
|                                                                                          | Esempio: Alice Ciccu                                           |        |
| Indirizzo di posta elettronica;                                                          |                                                                |        |
|                                                                                          | Esempio: ciccu@contoso.com                                     |        |
| Password:                                                                                |                                                                |        |
| Conferma password:                                                                       |                                                                |        |
|                                                                                          | Digitare la password fornita dal provider di servizi Internet. |        |
|                                                                                          |                                                                |        |
| © SMS                                                                                    |                                                                |        |
|                                                                                          |                                                                |        |
| Configura manualmente le                                                                 | impostazioni dei server o tipi di server aggiuntivi            |        |
|                                                                                          |                                                                |        |
|                                                                                          | < Indietro Avanti > A                                          | nnulla |

### Scegliere >Posta elettronica Internet >Avanti

| giunta nuovo | o account                                                                                                    | ×       |
|--------------|----------------------------------------------------------------------------------------------------|---------|
| Scegliere i  | servizio                                                                                                    | ×.      |
| ۲            | Posta elettronica Internet                                                                                   |         |
|              | Connetti al server POP o IMAP per inviare e ricevere messaggi di posta elettronica.                          |         |
| Ô            | Microsoft Exchange o servizio compatibile                                                                    |         |
|              | Connetti e accedi ai messaggi di posta elettronica, al calendario, ai contatti, ai fax e ai messaggi vocali. |         |
| C            | SMS                                                                                                    |         |
|              | Connetti a un servizio di messaggistica per dispositivi mobili.                                              |         |
| 0            | Altro                                                                                                    |         |
| 0            | Connetti a uno dei tipi di server indicati di seguito.                                                       |         |
|              | Fax Mail Transport                                                                                           |         |
|              |                                                                                                    |         |
|              |                                                                                                    |         |
|              |                                                                                                    |         |
|              |                                                                                                    |         |
|              |                                                                                                    |         |
|              |                                                                                                    |         |
|              |                                                                                                    |         |
|              |                                                                                                    |         |
|              | < Indietro Avanti >                                                                                          | Annulla |

#### Riempire i campi della scheda "Impostazioni posta elettronica......"

| Iggiunta nuovo account                               |                                                             |                                                              |
|------------------------------------------------------|-------------------------------------------------------------|--------------------------------------------------------------|
| Impostazioni posta elett<br>Tutte le seguenti impost | tronica Internet<br>azioni sono necessarie per il funzionar | nento dell'account di posta elettronica.                     |
| Informazioni utente                                  |                                                             | Prova impostazioni account                                   |
| Nome:                                                |                                                             | Dopo aver immesso le informazioni richieste, è consigliabile |
| Indirizzo posta elettronica:                         |                                                             | necessaria la connessione di rete.                           |
| Informazioni server                                  |                                                             | Deves investories investor                                   |
| Tipo account:                                        | POP3                                                        | Prova impostazioni account                                   |
| Server posta in arrivo:                              |                                                             | ✓ Prova impostazioni account facendo clic su Avanti          |
| Server posta in uscita (SMTP)                        | :                                                           | Recapita nuovi messaggi in:                                  |
| Informazioni accesso                                 |                                                             | Nuovo file di dati di Outlook                                |
| Nome utente:                                         |                                                             | File di dati di Outlook esistente                            |
| Password:                                            |                                                             | Stoglia                                                      |
|                                                      | Memorizza password                                          |                                                              |
| Richiedi accesso con auter<br>(SPA)                  | nticazione password di protezione                           | Altre impostazioni                                           |
|                                                      |                                                             | < Indietro Avanti > Annulla                                  |

Inserite tutte le informazioni come nella figura sotto e dopo cliccare su **>Altre impostazioni...** >selezionare e compilare i quattro menù tabs come nelle figure che seguono.

| ggiunta nuovo account Impostazioni posta elettronica Internet |                                 |                                                                                                    |  |
|---------------------------------------------------------------|---------------------------------|----------------------------------------------------------------------------------------------------|--|
| rutte le seguenti imposta.                                    |                                 |                                                                                                    |  |
| Informazioni utente                                           |                                 | Prova impostazioni account                                                                                          |  |
| Nome:                                                         | Gennaro Diana                   | Dopo aver immesso le informazioni richieste, è consigliabile<br>provare l'account sceniendo il pulsante in basso. È |  |
| Indirizzo posta elettronica:                                  | gdiana@fisiol.uniba.it          | necessaria la connessione di rete.                                                                                  |  |
| Informazioni server                                           |                                 | Prova impostazioni account                                                                                          |  |
| Tipo account:                                                 | POP3 📼                          | Prova impostazioni account                                                                                          |  |
| Server posta in arrivo:                                       | mail.uniba.it                   | Prova impostazioni account facendo clic su Avanti                                                                   |  |
| Server posta in uscita (SMTP):                                | smtp.uniba.it                   | Recapita nuovi messaggi in:                                                                                         |  |
| Informazioni accesso                                          |                                 | Nuovo file di dati di Outlook     Statisti o di alti di outlook                                                     |  |
| Nome utente:                                                  | dngn01f1                        |                                                                                                    |  |
| Password:                                                     | ******                          | Stoglia                                                                                                    |  |
| <b>M</b>                                                      | lemorizza password              |                                                                                                    |  |
| Richiedi accesso con autenti<br>(SPA)                         | icazione password di protezione | Altre impostazioni                                                                                                  |  |
|                                                               |                                 | < Indietro Avanti > Annulla                                                                                         |  |

#### 1. >Generale

| Ir | Impostazioni posta elettronica Internet                                                        |             |                   |             |                       |  |
|----|------------------------------------------------------------------------------------------------|-------------|-------------------|-------------|-----------------------|--|
|    | Generale                                                                                       | Server del  | a posta in uscita | Connessione | Impostazioni avanzate |  |
| L  | Account di posta                                                                               |             |                   |             |                       |  |
|    | Digitare il nome da assegnare all'account, ad esempio "Lavoro" o "Server di<br>Microsoft Mail" |             |                   |             |                       |  |
| IJ | G.Diana                                                                                        | Uniba da c  | asa               |             |                       |  |
| L  | Altre infor                                                                                    | mazioni ute | nte               |             |                       |  |
| L  | Organizz                                                                                       | zazione:    |                   |             |                       |  |
| L  | Indirizzo                                                                                      | risposte:   |                   |             |                       |  |
|    |                                                                                                |             |                   |             |                       |  |
| L  |                                                                                                |             |                   |             |                       |  |
| L  |                                                                                                |             |                   |             |                       |  |
| L  |                                                                                                |             |                   |             |                       |  |
| L  |                                                                                                |             |                   |             |                       |  |
| L  |                                                                                                |             |                   |             |                       |  |
| L  |                                                                                                |             |                   |             |                       |  |
| L  |                                                                                                |             |                   |             |                       |  |
|    |                                                                                                |             |                   |             |                       |  |
|    |                                                                                                |             |                   |             | OK Annulla            |  |

## 2. >Server della posta in uscita

| I  | Impostazioni posta elettronica Internet                                 |  |  |  |
|----|-------------------------------------------------------------------------|--|--|--|
| ſ  | Generale Server della posta in uscita Connessione Impostazioni avanzate |  |  |  |
| l  | ☑ Il server della posta in uscita (SMTP) richiede l'autenticazione      |  |  |  |
| L  | O Utilizza le stesse impostazioni del server della posta in arrivo      |  |  |  |
| L  | Accedi con                                                              |  |  |  |
| ł. | Nome utente:                                                            |  |  |  |
| L  | Password:                                                               |  |  |  |
| L  | ✓ Memorizza password                                                    |  |  |  |
| l  | Richiedi autenticazione password di protezione (SPA)                    |  |  |  |
| l  | Accedi al server della posta in arrivo prima di inviare i messaggi      |  |  |  |
|    |                                                                         |  |  |  |
| L  |                                                                         |  |  |  |
| L  |                                                                         |  |  |  |
| L  |                                                                         |  |  |  |
| L  |                                                                         |  |  |  |
|    |                                                                         |  |  |  |
|    |                                                                         |  |  |  |
| L  |                                                                         |  |  |  |
| L  |                                                                         |  |  |  |
| L  | OK Annulla                                                              |  |  |  |

#### 3. >Connessione

| mpostazioni posta elettronica Internet                                     |            |                       |                    |                       |
|----------------------------------------------------------------------------|------------|-----------------------|--------------------|-----------------------|
| Generale                                                                   | Server     | lella posta in uscita | Connessione        | Impostazioni avanzate |
| Specificare il tipo di connessione da utilizzare per la posta elettronica. |            |                       |                    |                       |
| Connessio                                                                  | one —      |                       |                    |                       |
| Conr                                                                       | nessione t | ramite rete locale (L | AN)                |                       |
|                                                                            | Connetti t | ramite modem se Ou    | itlook è offline   |                       |
| Conr                                                                       | nessione t | ramite linea telefoni | ca                 |                       |
| Conr                                                                       | nessione t | elefonica di Interne  | t Explorer o di te | erzi                  |
| Modem —                                                                    |            |                       |                    |                       |
| Usa la s                                                                   | eguente (  | connessione remota:   |                    |                       |
|                                                                            |            |                       |                    |                       |
| Proprietà Aggiungi                                                         |            |                       |                    |                       |
|                                                                            |            |                       |                    | OK Annulla            |

## 4. Impostazioni avanzate infine cliccare su >OK

| Imp   | ostazioni posta elettronica Internet                                   |  |  |  |  |
|-------|------------------------------------------------------------------------|--|--|--|--|
| G     | enerale Server della posta in uscita Connessione Impostazioni avanzate |  |  |  |  |
| N     | lumeri porte server                                                    |  |  |  |  |
|       | Server posta in arrivo (POP3): 995 Valori predefiniti                  |  |  |  |  |
|       | Il server richiede una connessione crittografata (SSL)                 |  |  |  |  |
|       | Server posta in uscita (SMTP): 25                                      |  |  |  |  |
|       | Utilizzare il tipo di connessione crittografata seguente: TLS          |  |  |  |  |
| III T | īmeout server                                                          |  |  |  |  |
|       | Breve Jungo 1 minuto                                                   |  |  |  |  |
| R     | Recapito                                                               |  |  |  |  |
|       | Lascia una copia dei messaggi sul server                               |  |  |  |  |
| Ш.    | Rimuovi dal server dopo 14 🚔 giorni                                    |  |  |  |  |
|       | Rimuovi dal server dopo l'eliminazione da "Posta eliminata"            |  |  |  |  |
|       |                                                                        |  |  |  |  |
|       |                                                                        |  |  |  |  |
|       |                                                                        |  |  |  |  |
| Ш.    |                                                                        |  |  |  |  |
| Ш.    |                                                                        |  |  |  |  |
|       | OK Annulla                                                             |  |  |  |  |

#### Cliccare su >Prova impostazioni account..... per verificare la configurazione

| · · · · · · · · · · · · · · · · · · ·                      |                        | <b>D</b>                                             |
|------------------------------------------------------------|------------------------|------------------------------------------------------|
| Informazioni utente                                        |                        |                                                      |
| ione:                                                      | Gennaro Diana          | provare l'account scegliendo il pulsante in basso. È |
| ndirizzo posta elettronica:                                | gdiana@fisiol.uniba.it | necessaria la connessione di rete.                   |
| informazioni server                                        |                        | Prova impostazioni account                           |
| īpo account:                                               | POP3 v                 | The sea impostation account in                       |
| erver posta in arrivo:                                     | mail.uniba.it          | 📝 Prova impostazioni account facendo dic su Avanti   |
| erver posta in uscita (SMTP)                               | ): smtp.uniba.it       | Recapita nuovi messaggi in:                          |
| Informazioni accesso                                       |                        | Nuovo file di dati di Outlook                        |
| lome utente:                                               | dece0.161              | File di dati di Outlook esistente                    |
| ionic oterice.                                             |                        | Sfoglia                                              |
| assword:                                                   | *******                |                                                      |
| $\checkmark$                                               | Memorizza password     |                                                      |
| Richiedi accesso con autenticazione password di protezione |                        |                                                      |

## Se la configurazione è valida uscirà un popup con il messaggio sotto evidenziato >Chiudi

| Tutte le prove hanno avuto esito positivo. Scegliere Chiudi per continuare.       Interrompi         Chiudi       Chiudi |                                                |  |  |  |
|----------------------------------------------------------------------------------------------------|------------------------------------------------|--|--|--|
| Attività Errori                                                                                                    |                                                |  |  |  |
| <ul> <li>✓● Accedi a server della posta in arrivo (POP3)</li> <li>✓● Invia messaggio prova posta elettronica</li> </ul>  | Operazione completata<br>Operazione completata |  |  |  |

#### Cliccare su >Avanti

| Aggiunta nuovo account                                                                                                    |                                |                                                              |  |  |
|----------------------------------------------------------------------------------------------------|--------------------------------|--------------------------------------------------------------|--|--|
| Impostazioni posta elettronica Internet         Tutte le seguenti impostazioni sono necessarie per il funzionamento dell'account di posta elettronica. |                                |                                                              |  |  |
| Informazioni utente                                                                                                    |                                | Prova impostazioni account                                   |  |  |
| Nome:                                                                                                    | Gennaro Diana                  | Dopo aver immesso le informazioni richieste, è consigliabile |  |  |
| Indirizzo posta elettronica:                                                                                                    | gdiana@fisiol.uniba.it         | necessaria la connessione di rete.                           |  |  |
| Informazioni server                                                                                                    |                                |                                                              |  |  |
| Tipo account:                                                                                                    | POP3                           | Prova impostazioni account                                   |  |  |
| Server posta in arrivo:                                                                                                    | mail.uniba.it                  | Prova impostazioni account facendo clic su Avanti            |  |  |
| Server posta in uscita (SMTP):                                                                                                    | smtp.uniba.it                  | Recapita nuovi messaggi in:                                  |  |  |
| Informazioni accesso                                                                                                    |                                | Nuovo file di dati di Outlook                                |  |  |
| Nome utente:                                                                                                    | dngn01f1                       | File di dati di Outlook esistente                            |  |  |
| Password:                                                                                                    | *******                        | Stoglia                                                      |  |  |
| V M                                                                                                    | emorizza password              |                                                              |  |  |
| Richiedi accesso con autenti<br>(SPA)                                                                                                    | cazione password di protezione | Altre impostazioni                                           |  |  |
|                                                                                                    |                                | < Indietro Avanti > Annulla                                  |  |  |

### Cliccare sul pulsante >Fine

| Aggiunta nuovo account |                                                                                                    |
|------------------------|----------------------------------------------------------------------------------------------------|
|                        | Fine<br>Sono state immesse tutte le informazioni necessarie per impostare l'account.<br>Per chiudere la procedura guidata, scegliere Fine. |
|                        | Aggiungi account < Indietro                                                                                                    |

#### Cliccare il pulsante >Chiudi

| Impostazioni account                                                                                                    | ×                                                                           |
|----------------------------------------------------------------------------------------------------|-----------------------------------------------------------------------------|
| Account di posta elettronica<br>È possibile aggiungere o rimuovere un account o selezio                                                                        | onare un account e modificarne le impostazioni.                             |
| Posta elettronica File di dati Feed RSS Elenchi SharePoir                                                                                                    | nt Calendari Internet Calendari pubblicati Rubriche                         |
| Nome                                                                                                    | Тіро                                                                        |
| 🙄 G.Diana Uniba da casa                                                                                                    | POP/SMTP (invia da questo account per impostazione p                        |
| Con l'account selezionato i nuovi messaggi vengono recapital<br>Cambia cartella G.Diana Uniba da casa\Posta in ar<br>nel file di dati C:\Users\\File di Outloo | ti nella posizione seguente:<br><b>rrivo</b><br>k\G.Diana Uniba da casa.pst |
|                                                                                                    | Chiudi                                                                      |